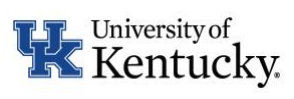

# Remote/Hybrid Request and Location Update Form Instructions (for requestors)

# Table of Contents

| Day-by-Day Hybrid Request   | 3 |
|-----------------------------|---|
| Address Information         | 3 |
| Additional Addresses        | 3 |
| Percentage Information      | 4 |
| Week-by-Week Hybrid Request | 5 |
| Full-Time Remote Request    | 5 |

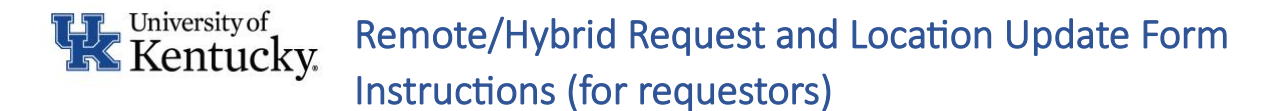

The following instructions will assist in requesting a remote/hybrid work location and/or updating your UK-designated work address.

To access the remote/hybrid request and work location update form, navigate to <u>https://myuk.uky.edu</u>.

# Employee Self-Service > Personal Information > Remote/Hybrid Request and Work Location Update Form

|     |                                          | Personal Information                                                                                                    |                                                              |
|-----|------------------------------------------|----------------------------------------------------------------------------------------------------|--------------------------------------------------------------|
|     |                                          | Manage your preferred first name, addresses, bank information, information about family members and dependents, and request a Remote Work Agreement.                                                                                         |                                                              |
|     |                                          | Bank Information Note for KY Saves 529 Plans:<br>Please set up your account through the KY Saves 529 website (via Benefits<br>and Payment section) before electing payroll deductions here.                                                  |                                                              |
|     | 🔊 Remo                                   | ote/Hybrid Request and Work Location Update Form                                                                                                    |                                                              |
|     | Please us                                | se the link above to Request Remote/Hybrid Request and Work Location form.                                                                                                    |                                                              |
|     | After c<br>option:<br>are in c<br>form p | licking the Remote/Hybrid Request and Work Location Update Form link,<br>s are provided if your position is eligible for requesting remote or hybrid<br>an ineligible position, you may still update your UK-designated work add<br>rovided. | the following<br>work. <i>Note: if you</i><br>ress using the |
| Ple | ase descri                               | ibe your request. (remote work requests will be reviewed by supervisors and leadership)                                                                                                    |                                                              |
| 0   | Full Time A                              | At UK Facilities - address updates only.                                                                                                    |                                                              |

- O Hybrid Schedule such as 3 days on campus, 2 days remote.
- O Hybrid Schedule such as 2 weeks fully on campus, 2 weeks fully remote.
- O Full Time Remote

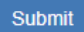

Choose the option that matches your request.

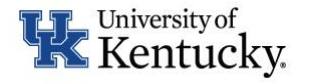

# Day-by-Day Hybrid Request

If requesting a day-by-day hybrid schedule (for example, remote 2 days per week and on site 3 days per week), select the days you are requesting to be on site versus remote.

| Please describe your requested normal schedule t      | for a TYPICAL week.                                                                     |                  |               |
|-------------------------------------------------------|-----------------------------------------------------------------------------------------|------------------|---------------|
|                                                       | Scheduled On-Site                                                                       | Scheduled Remote | Not Scheduled |
| Sunday                                                | 0                                                                                       | 0                | ۲             |
| Monday                                                | 0                                                                                       | ۲                | 0             |
| Tuesday                                               | ۲                                                                                       | 0                | 0             |
| Wednesday                                             | 0                                                                                       | ۲                | 0             |
| Thursday                                              | ۲                                                                                       | 0                | 0             |
| Friday                                                | 0                                                                                       | ۲                | 0             |
| Saturday                                              | 0                                                                                       | 0                | ۲             |
| This would be a typical wook and would not include in | dividual mostings, apoptal quants, ata. Your supportions will review and approvaled and | No request       |               |

## Address Information

Fill in address information for your first address and select whether it is your scheduled on site or remote address. Note: you are not required to enter your on-site address.

| Address *                               |   |     |
|-----------------------------------------|---|-----|
|                                         |   |     |
| Address (Line 2)                        |   |     |
|                                         |   |     |
| City* .                                 |   |     |
|                                         |   |     |
| State *                                 | Z | P * |
| Kentucky × •                            |   |     |
| Tell us more about this address:        |   |     |
| O This is my scheduled on-site address. |   |     |
| This is my scheduled remote address.    |   |     |
|                                         |   |     |

### **Additional Addresses**

If you have more than one remote/hybrid address you will be working from, select the Yes, I have a second address or Yes, I have three (3) or more addresses and fill in requested information. Note: you may enter up to two addresses in the form. Payroll Services will follow-up with you for additional information beyond the second address.

#### Do you have another address/work location?

- Yes, I have a second address
- Yes, I have three (3) or more addresses
- No

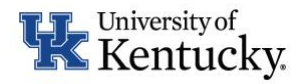

# Remote/Hybrid Request and Location Update Form Instructions (for requestors)

#### Please provide your second address:

| Payroll Services will follow-up with you for any additional addresses beyond your second address. You | u'll need to complete additio | nal tax forms found on the Tax Forms page. |
|----------------------------------------------------------------------------------------------------|-------------------------------|--------------------------------------------|
| Second Remote Work Address Address *                                                                  |                               |                                            |
|                                                                                                    |                               |                                            |
| Address (Line 2)                                                                                      |                               |                                            |
|                                                                                                    |                               |                                            |
| City *                                                                                                |                               |                                            |
|                                                                                                    |                               |                                            |
| State *                                                                                               |                               | ZIP *                                      |
| Kentucky                                                                                              | × 🔻                           |                                            |
| Tell us more about this address:                                                                      |                               |                                            |
| ○ This is my scheduled <b>on-site</b> address.                                                        |                               |                                            |

- This is my scheduled remote address.
- Fill out your requested start date to work from this address.

#### Percentage Information

Fill out the percentage of time projected to be spent at each address. Ensure the percentage of time at all addresses totals 100%. **If you are requesting a hybrid schedule, your "% Time at First Address" should be less than 100%.** Note: your percent of time at on-site addresses (either entered on the form or not), should be included in the "% Time at All Other Addresses (including on-site addresses)" section.

| 0     |                                                                                       |
|-------|---------------------------------------------------------------------------------------|
| % Tir | ne at First Address (should be less than 100 if requesting a hybrid work arrangement) |
| % Tiı | ne at All Other Addresses (including on-site addresses)                               |
| 0     |                                                                                       |
| Total | time at all locations *                                                               |
|       |                                                                                       |
| Total | time at all locations is required                                                     |
| iotai |                                                                                       |

- Check box to attest you agree to the terms of your request.
- Click Submit.

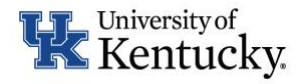

## Week-by-Week Hybrid Request

If requesting a week-by-week hybrid schedule (for example, fully remote 2 weeks and fully on campus 2 weeks out of each month), include the address(es) for your remote location (you may, but are not required to enter your on-site address).

- If you have more than one remote/hybrid address you will be working from, select the Yes, I have a second address or Yes, I have three (3) or more addresses and fill in the requested information. Note: you may enter up to two addresses in the form. Payroll Services will follow-up with you for additional information beyond the second address. See Address Information
- If you have additional addresses, provide those addresses, and choose whether the address is on site or remote. See <u>Additional Addresses</u>
- > Fill in your requested start date to work from this address.
- Fill in the percentage of time projected to be spent at each address. Ensure the percentage of time at all addresses totals 100%. If you are requesting a hybrid schedule, your "% Time at First Address" should be less than 100%. Note: your percent of time at on-site addresses (either entered on the form or not), should be included in the "% Time at All Other Addresses (including on-site addresses)" section. See Percentage Information
- Review the terms of your request.
- > Check box to attest you agree to the terms of your request.
- Click Submit.

## Full-Time Remote Request

If requesting a full-time remote schedule, input the address(es) for your remote location.

- If you have more than one remote address you will be working from, select the Yes, I have a second address or Yes, I have three (3) or more addresses and fill in the requested information.
- If you have additional addresses, provide those addresses, and choose whether the address is on-site or remote. Note: you may enter up to two addresses in the form. Payroll Services will follow-up with you for additional information beyond the second address. See <u>Address</u> <u>Information</u>
- Fill in the requested start date to work from this address.
- Fill in the percentage of time projected to be spent at each address. Ensure the percentage of time at all addresses totals 100%. See <u>Percentage Information</u>
- Review the terms of your request.
- Check box to attest you agree to the terms of your request.
- Click Submit.